# PPT制作规范

# ClassIn

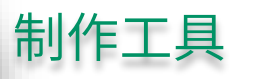

## 推荐使用"PowerPonint 2013"或以上版本制作PPT

(WPS,Keynote以及其他第三方制作工具制作的文件有可能不符合ppt规范导致转换失败或者内容显示错误)

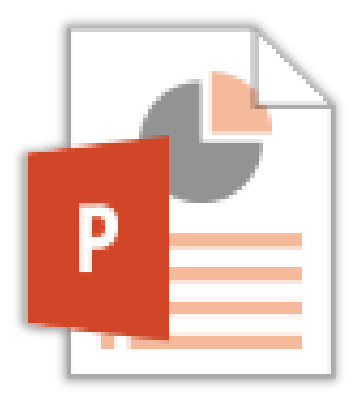

## 课件大小不超过500MB

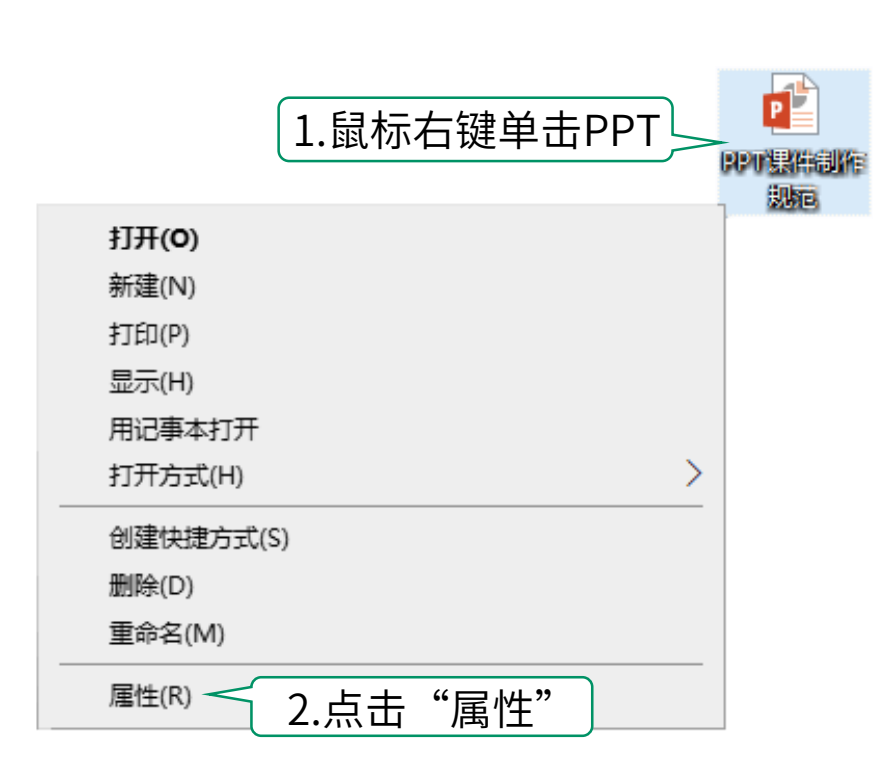

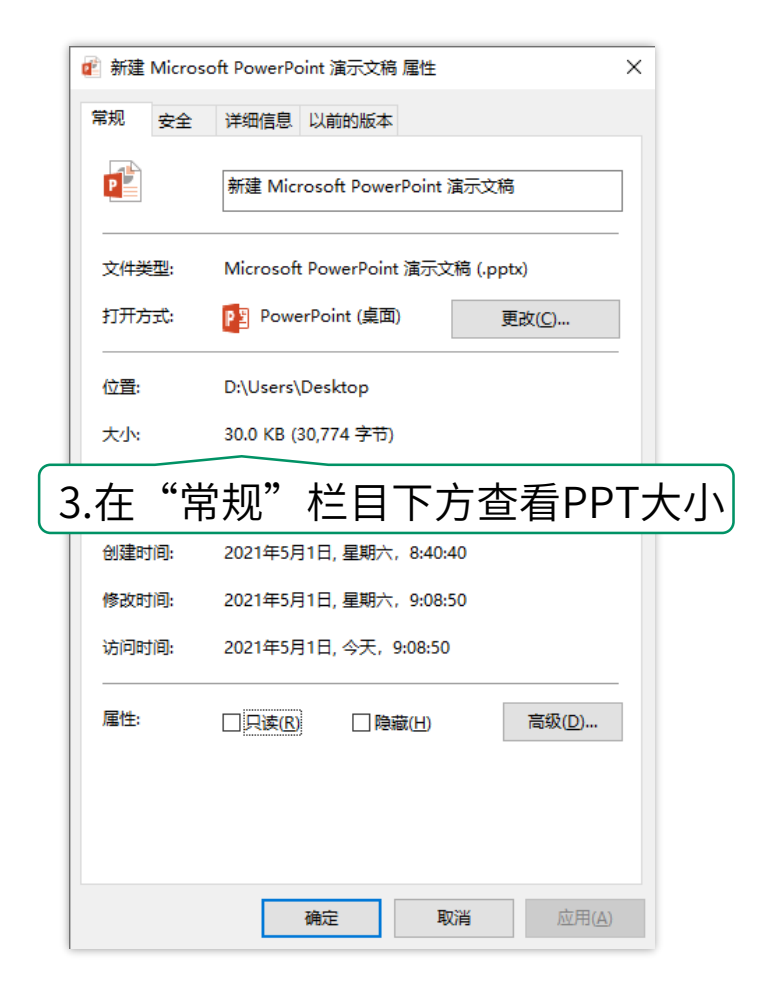

## 不支持或不建议插入的内容

## Flash

swf格式的flash动画已经被各 个系统放弃支持

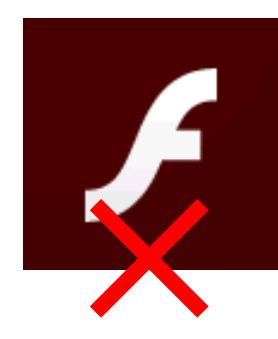

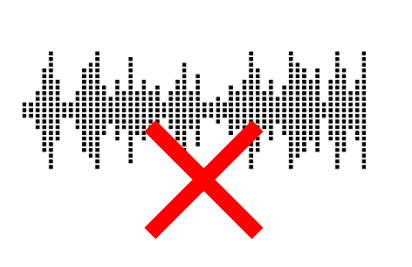

#### 长音频

长音频会更容易加载失败或者 无法正确结束播放而影响上课 环境,建议音频时长不超过 10ms

#### 特殊格式的图片

常用的图片格式为png,jpg, 其他图片格式在不同设备下不 能保证有良好的兼容性,如svg 可能在iOS上会显示比例错误

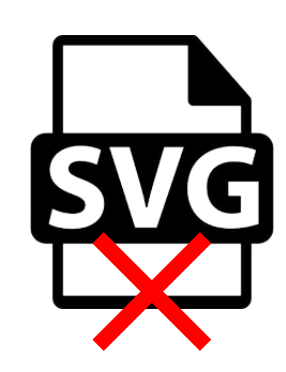

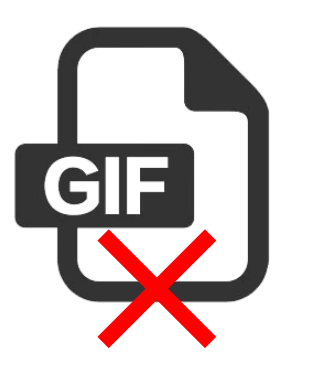

### 大尺寸GIF图片

一个超过1mb甚至5mb的gif 会占用大量内存,播放时会导 致教室卡顿甚至闪退

## 文本内容规范 - 推荐字体

#### 建议使用系统字体(如: 宋体,黑体,微软雅黑等windows系统自带的字体)可以更大程度保证转换后字体显示效果。

使用用户自己安装的字体需要嵌入字体,嵌入字体可以更好的保证转换出的文字符合创作预期,<mark>但如果有字体错位的问题,建</mark> 议改回系统字体。

| 🔁 🔒 🕤 · 🕐 📮                | 新建 Microsoft PowerPoint 演示文                                                                                                    | で稿 - Microsoft Power                                                                            | Point                                                    | 绘图工具                                                   |                                                                                                    |
|----------------------------|----------------------------------------------------------------------------------------------------|-------------------------------------------------------------------------------------------------|----------------------------------------------------------|--------------------------------------------------------|----------------------------------------------------------------------------------------------------|
| 文件 开始 插入 设计                | 切换 动画 幻灯片放映 审阅 视图                                                                                                    | ISPRING FREE 7                                                                                  | 万兴PDF 百度网盘                                               | 格式                                                     |                                                                                                    |
| 1.进入PPT中的<br>建型置<br>"开始"栏目 | **                                                                                                    | Z -   伝 伝   算 -<br>- 正   留 三 =<br>-<br>-<br>-<br>-<br>-<br>-<br>-<br>-<br>-<br>-<br>-<br>-<br>- | ① 文字方向 - 〇<br>(売) 对齐文本 - 〇<br>「一 转换为 SmartArt - 「」<br>「」 | ○ ≦ Ш \ \ □ ▲<br>○ Δ ጊ Ն ♀ ↓<br>↓ G & へ ( ▼ #9 t<br>絵图 | △ 形状填充 -      ▲ 查找     ◆     ◆     ◆     ◆     ◆     ★     ◆     ◆     ◆     ◆     ◆     ◆     ◆     ◆     ◆     ◆     ◆     ◆     ◆     ◆     ◆     ◆     ◆     ◆     ◆     ◆     ◆     ◆     ◆     ◆     ◆     ◆     ◆     ◆     ◆     ◆     ◆     ◆     ◆     ◆     ◆     ◆     ◆     ◆     ◆     ◆     ◆     ◆     ◆     ◆     ◆     ◆     ◆     ◆     ◆     ◆     ◆     ◆     ◆     ◆     ◆     ◆     ◆     ◆     ◆     ◆     ◆     ◆     ◆     ◆     ◆     ◆     ◆     ◆     ◆     ◆     ◆     ◆     ◆     ◆     ◆     ◆     ◆     ◆     ◆     ◆     ◆     ◆     ◆     ◆     ◆     ◆     ◆     ◆     ◆     ◆     ◆     ◆     ◆     ◆     ◆     ◆     ◆     ◆     ◆     ◆     ◆     ◆     ◆     ◆     ◆     ◆     ◆     ◆     ◆     ◆     ◆     ◆     ◆     ◆     ◆     ◆     ◆     ◆     ◆     ◆     ◆     ◆     ◆     ◆     ◆     ◆     ◆     ◆     ◆     ◆     ◆     ◆     ◆     ◆     ◆     ◆     ◆     ◆     ◆     ◆     ◆     ◆     ◆     ◆     ◆     ◆     ◆     ◆     ◆     ◆     ◆     ◆     ◆     ◆     ◆     ◆     ◆     ◆     ◆     ◆     ◆     ◆     ◆     ◆     ◆     ◆     ◆     ◆     ◆     ◆     ◆     ◆     ◆     ◆     ◆     ◆     ◆     ◆     ◆     ◆     ◆     ◆     ◆     ◆     ◆     ◆     ◆     ◆     ◆     ◆     ◆     ◆     ◆     ◆     ◆     ◆     ◆     ◆     ◆     ◆     ◆     ◆     ◆     ◆     ◆     ◆     ◆     ◆     ◆     ◆     ◆     ◆     ◆     ◆     ◆     ◆     ◆     ◆     ◆     ◆     ◆     ◆     ◆     ◆     ◆     ◆     ◆     ◆     ◆     ◆     ◆     ◆     ◆     ◆     ◆     ◆     ◆     ◆     ◆     ◆     ◆     ◆     ◆     ◆     ◆     ◆     ◆     ◆     ◆     ◆     ◆     ◆     ◆     ◆     ◆     ◆     ◆     ◆     ◆     ◆     ◆     ◆     ◆     ◆     ◆     ◆     ◆     ◆     ◆     ◆     ◆     ◆     ◆     ◆     ◆     ◆     ◆     ◆     ◆     ◆     ◆     ◆     ◆     ◆     ◆     ◆     ◆     ◆     ◆     ◆     ◆     ◆     ◆     ◆     ◆     ◆     ◆     ◆     ◆     ◆     ◆     ◆     ◆     ◆     ◆     ◆     ◆     ◆     ◆     ◆     ◆     ◆     ◆     ◆     ◆     ◆     ◆     ◆     ◆     ◆     ◆     ◆     ◆     ◆     ◆     ◆     ◆     ◆     ◆     ◆ |
| 1<br>**                    | 雪 华文细黑<br>雪 华文新魏<br>雪 华文祈魏<br>雪 华文行稽<br>雪 华文行稽                                                                                                    |                                                                                                 |                                                          |                                                        |                                                                                                    |
|                            | 五 宿体<br><b>予 求 书</b><br>予 宋体<br>予 微软雅黑                                                                                                    |                                                                                                 |                                                          |                                                        |                                                                                                    |
|                            | 「<br>電<br>新<br>余体                                                                                                    |                                                                                                 |                                                          |                                                        |                                                                                                    |
|                            | 가 ALGERIAN<br>가 Arial<br><b>가 Arial Black</b><br>가 Arial Narrow                                                                                                    |                                                                                                 |                                                          |                                                        |                                                                                                    |
|                            | <ul> <li>추 Arial Rounded MT Bold</li> <li>주 Bahnschrift</li> <li>주 Bahnschrift Condensed</li> <li>주 Bahnschrift Liebt</li> </ul>                                                                                                    |                                                                                                 |                                                          |                                                        |                                                                                                    |
|                            | Total in Light         Total in Light         Control in Light         Control in Light         Control in Light         SemiCondensed         Total in Light         SemiCondensed         Total in Light         SemiCondensed         Total in Light         SemiCondensed         Total in Light         SemiCondensed |                                                                                                 |                                                          |                                                        |                                                                                                    |
|                            | 뀸 Bahnschrift SemiBold Condensed           뀸 Bahnschrift SemiBold SemiConden           뀸 Bahnschrift SemiCondensed                                                                                                    | V                                                                                               |                                                          |                                                        |                                                                                                    |

## 文本内容规范-文字编辑

①填空题的下划线使用\_\_\_\_(组合键"shift"+"-")符号 (空格套用下划线样式实现的填空效果转换后会只有空白)

②避免使用分散对齐来让文字均匀分布

(转换后会变成左对齐不符合预期)

③使用默认行高1.0

(非1.0行高的文字和其他元素或文本框有可能会无法完全水平对齐,垂直方向有些许错位,如果没有以上需求可以正常使用行高设置)

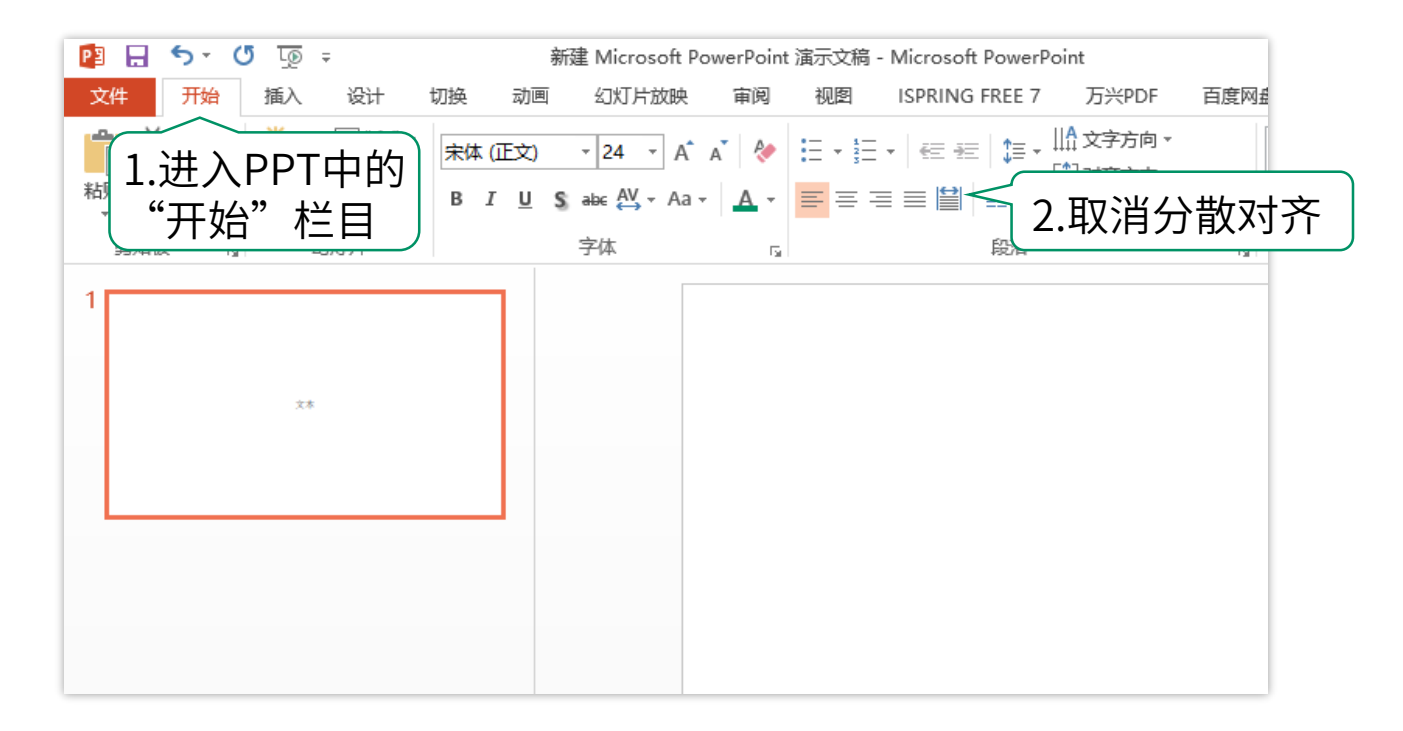

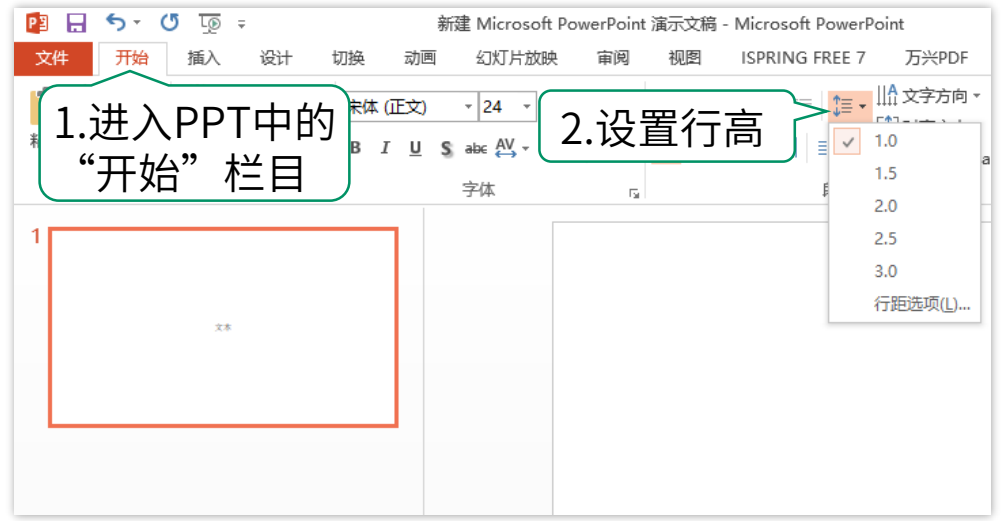

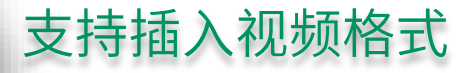

## PPT中支持在教室里播放的视频格式

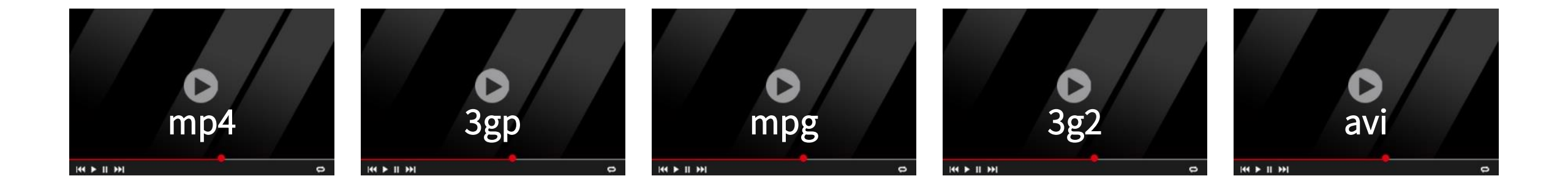

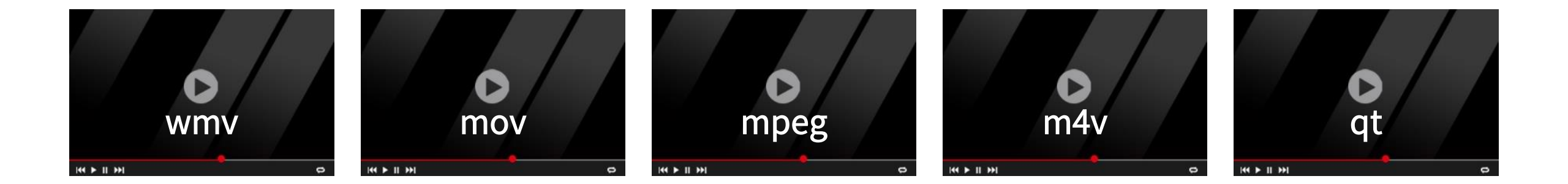

① GIF 图片避免使用 p p t 内 部 图片编辑功能(如边框效果),所有编辑功能都会造成转换后 GIF 动 画 不播放。

②页面边框:

当插入一个形状作为边框的时候,请将该形状置于底层以避免遮挡整个页面无法点击触发插入的点击动画(转换后的形状中间的透明区域也会影响点击层级关系)

③不支持元素设置不可见,不需要显示在页面的元素请删除,否则转换后会显示出来影响正常内容

| 😰 🖯 🏷 🖉 👳                                      | 新建 Microsoft PowerPoint 演示文稿 - Microsoft PowerPoint | ? 🗹 – 🗗 🗙    |
|------------------------------------------------|-----------------------------------------------------|--------------|
| <sup>24</sup> <sup>76</sup> 1 进λ PPT 由的"开始" 栏日 | E 7 万兴PDF 百度网盘                                      | 登录 🔍         |
|                                                |                                                     |              |
|                                                | 近接対象(0)                                             |              |
|                                                | ■ 选择窗格回… 3.选择窗口                                     |              |
|                                                |                                                     | 詩的元素 🗲 🗕     |
|                                                |                                                     | 图片 6<br>图片 2 |
|                                                |                                                     |              |
|                                                |                                                     |              |

① 有过渡效果的动画可以更好的保证转换后的动画顺序正确显示(目前仅"出现,消失"是没有过渡效果的动画,在动画窗格中的图标为绿色或红色的三角形)

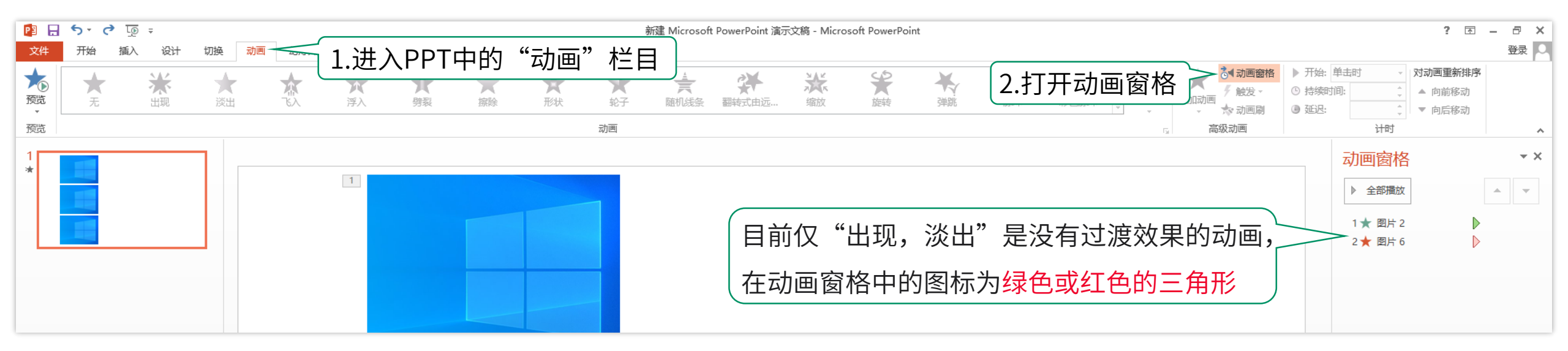

② 避免通过<mark>光标括选文字范围</mark>添加动画效果(通过选中文字添加动画效果可能会导致动画不符合预期,建议点击文本框 边缘来选中文本框,给整个文本框添加动画效果)

③避免给一个元素添加点击事件后打组(会导致该点击事件无法触发)

④不支持无限循环动画(无限循环动画在转换后只会播放一次,如果的确需要多次循环可以将循环次数设置为999)

## 画面大小/清晰度设置

#### 如何让PPT在ClassIn教室中铺满黑板全屏

ClassIn全屏尺寸: 宽度31.75cm × 高度13.851cm

(更清晰的铺满全屏尺寸:宽度63.5cm × 高度27.7cm)

## 注:将PPT尺寸调大,可以使PPT更清晰;但尺寸调得越大,PPT加载对师生网络的要求就越高。

如何让同样大小的PPT在ClassIn教室里更清晰

将PPT页面尺寸设置为默认高度的2倍

即:16:9比例宽度50cm,高度28cm

4:3比例宽度50cm,高度38cm

(如希望更清晰,同比例放大接近128\*51cm即可)

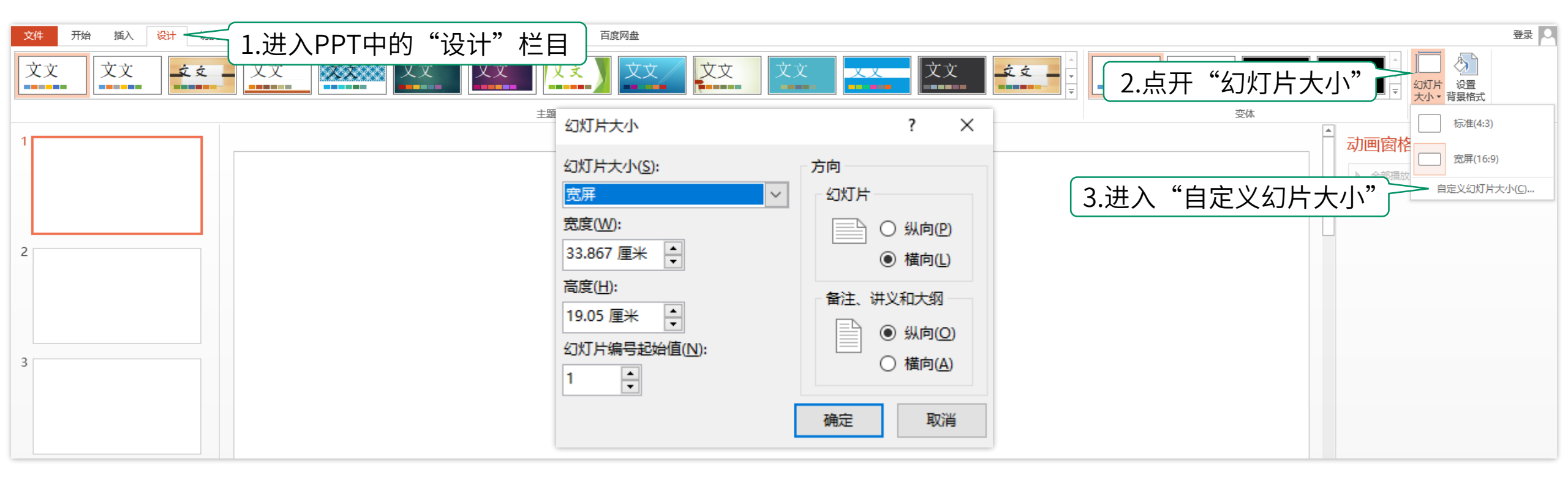

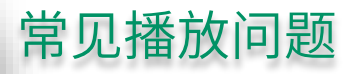

#### ①问题描述: PPT课件在教室中只能用按钮翻页,点击画面无法翻页 解决方法: 在"切换"选项中勾选上"单机鼠标时"换片

#### ②问题描述: PPT会自动播放,自动跳到下一页 解决方法: 在"切换"选项中取消勾选"设置自动换片时间"

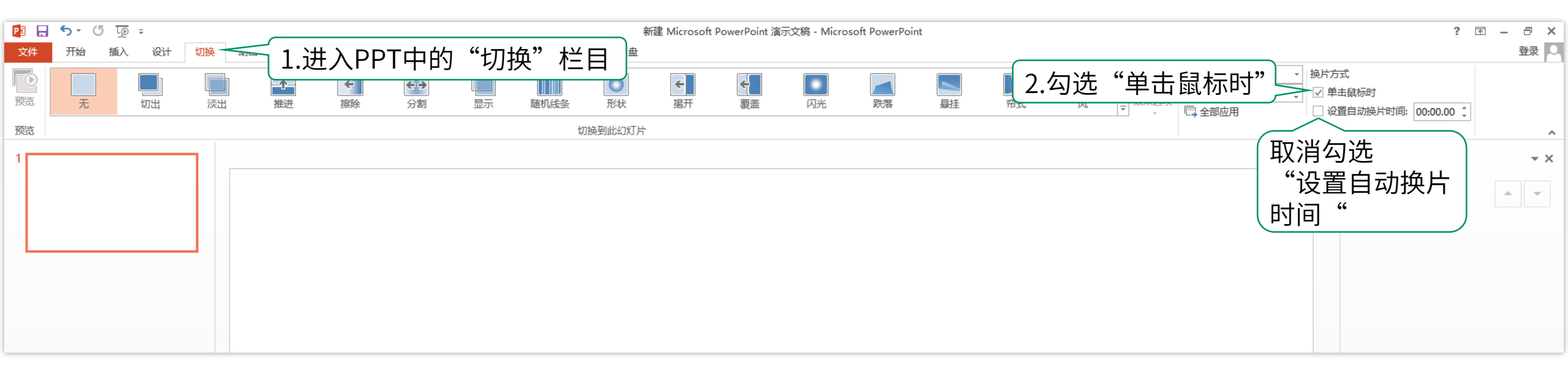

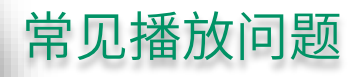

#### 问题描述: WPS制作的课件切换动画即使是"无"也会<mark>有两秒的持续时间</mark>设置 解决方法: 全选所有页面,将切换动画设置为其他动画,再设置回"无"。 这时候持续时间会显示"自动",表示课件恢复正常。

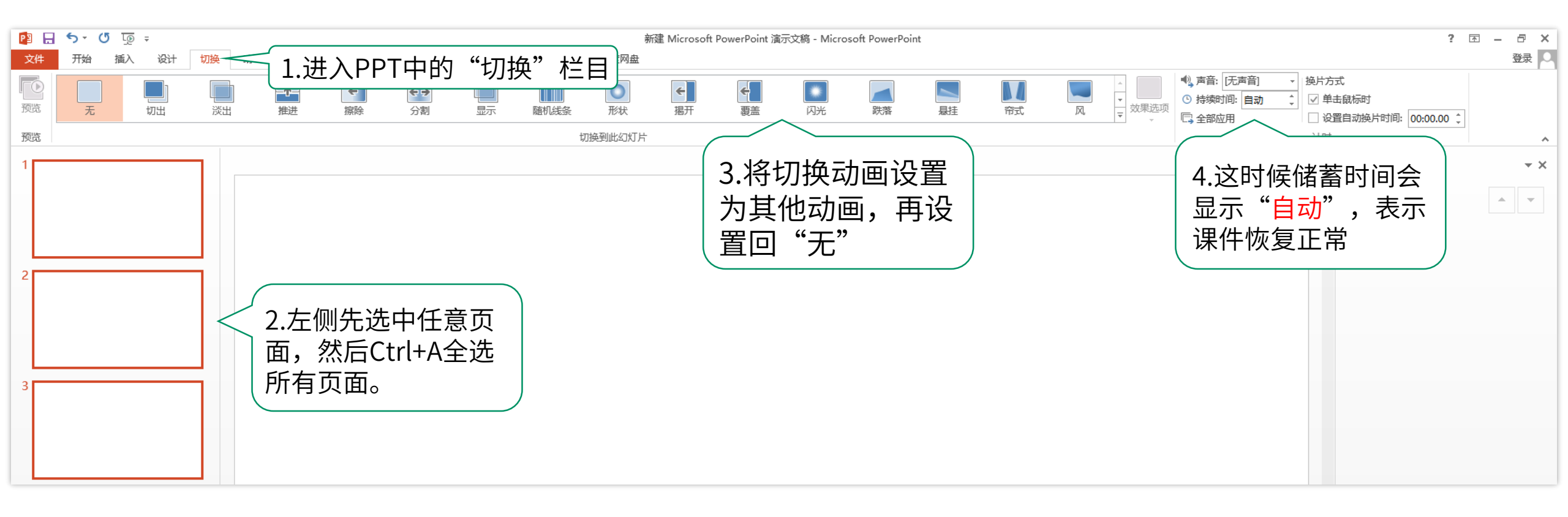

常见播放问题

#### ·问题描述:教室中会播放动画,但PPT本地播放没有动画效果 解决方法:放映设置中取消勾选"放映时不播放动画"

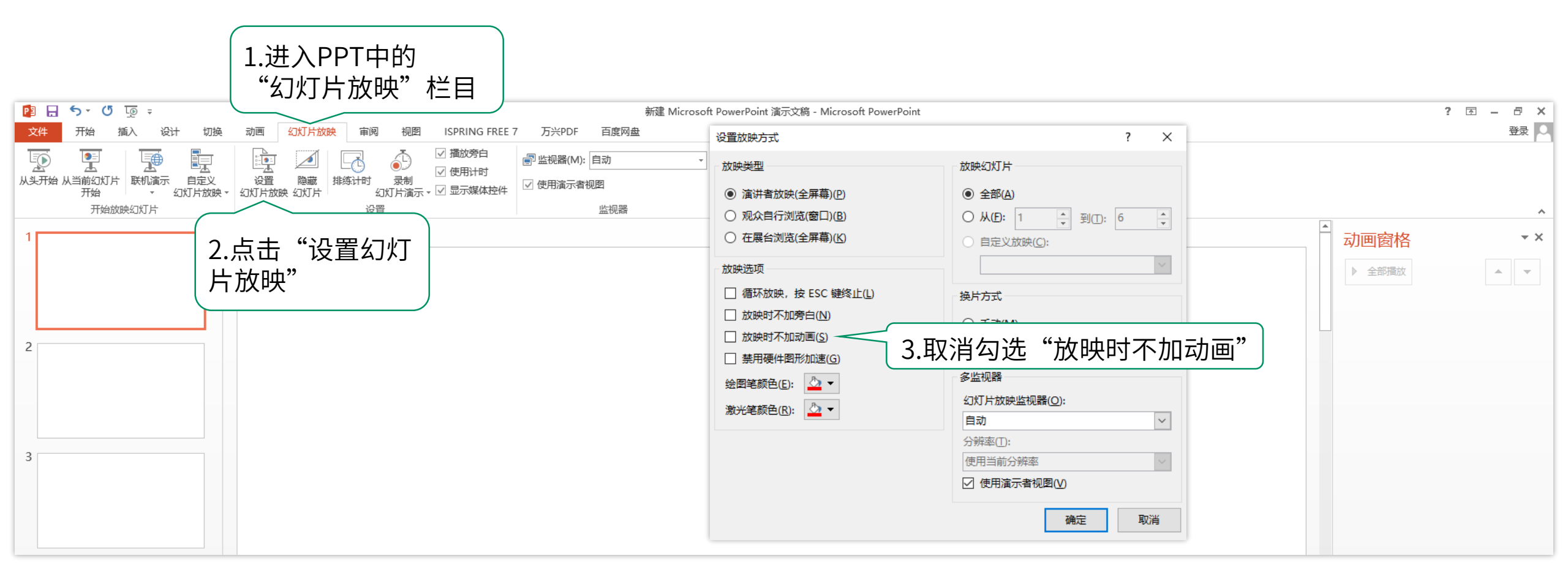

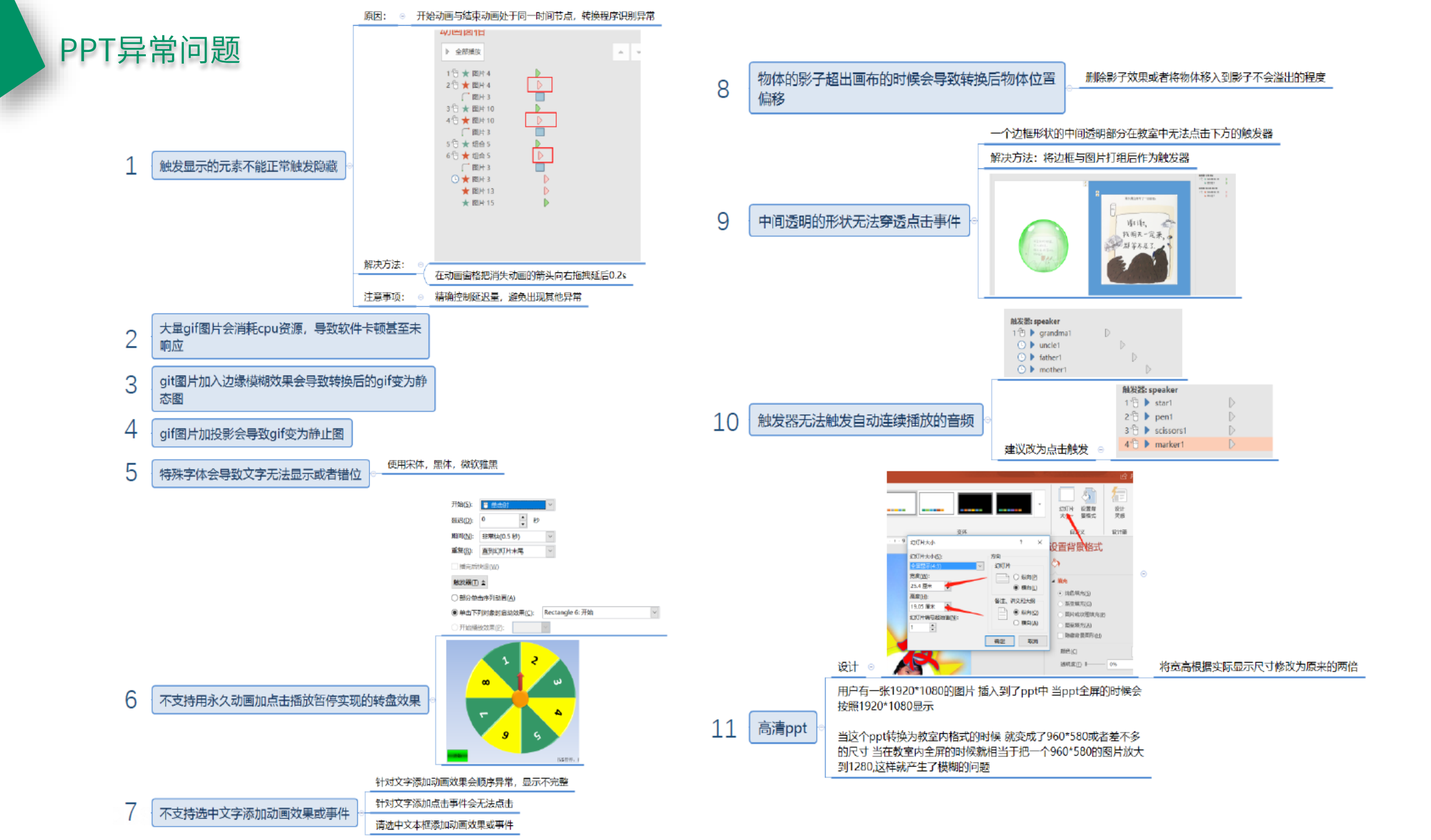

## PPT水印问题

问题描述:PPT课件在本地播放无水印,但上传至ClassIn后会出现水印

解决方法:本地打开PPT文件,在"视图"选项中点击"幻灯片母版"进入,找到带有水印的PPT所在页,删除顶层水印

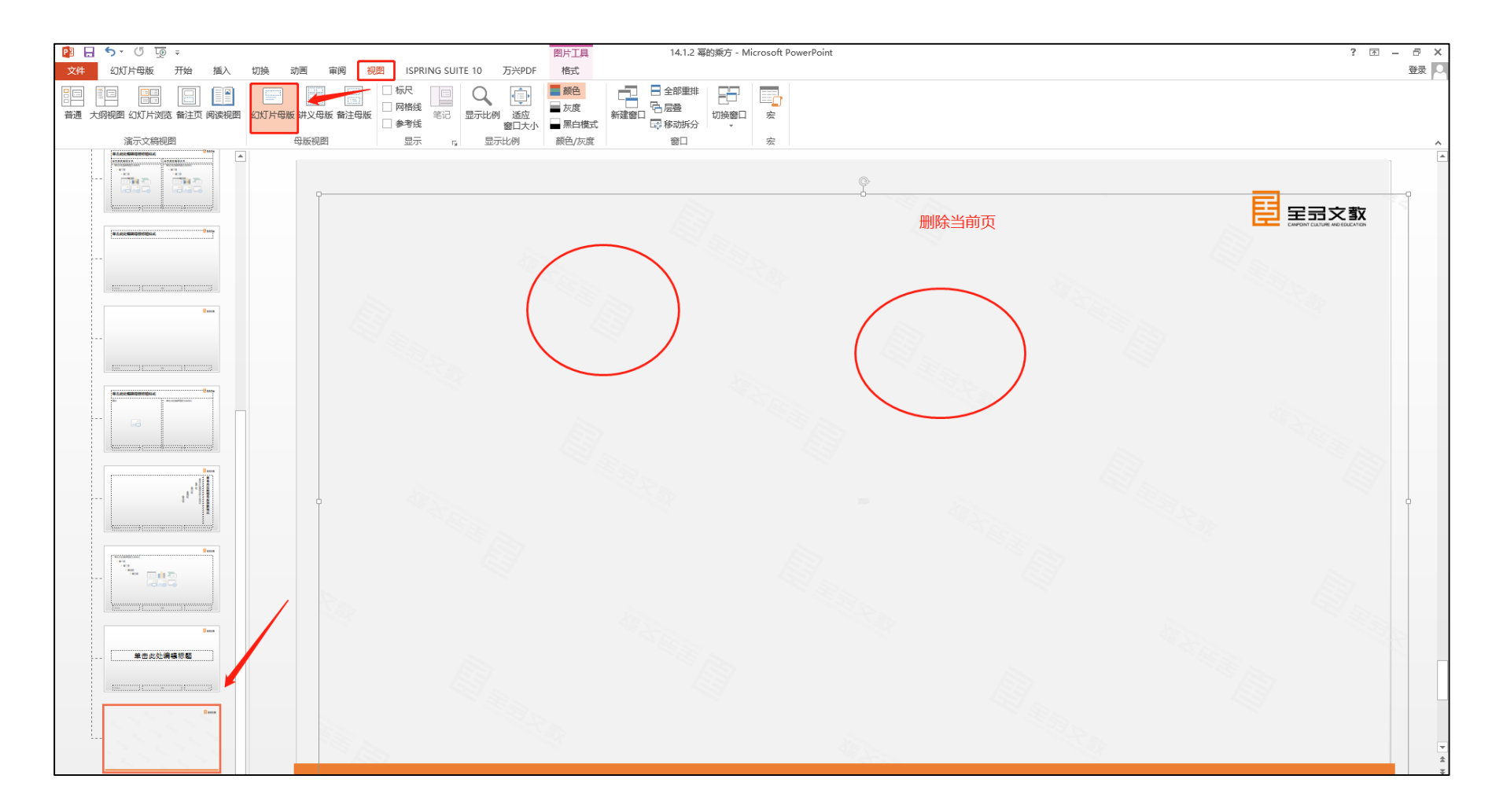

# 谢谢观看

# ClassIn